## Hide Your Gender on "BrainstormThis"

Although the account creation process requires you to input a gender, you do NOT have to disclose your true gender to anyone on BrainstormThis. Follow the steps below to hide that information from your profile after you create an account.

**Step 1.** Log in to the BrainstormThis forum by clicking on the button in the top right corner.

**Step 2:** Click the "Profile" tab in the top navigation bar.

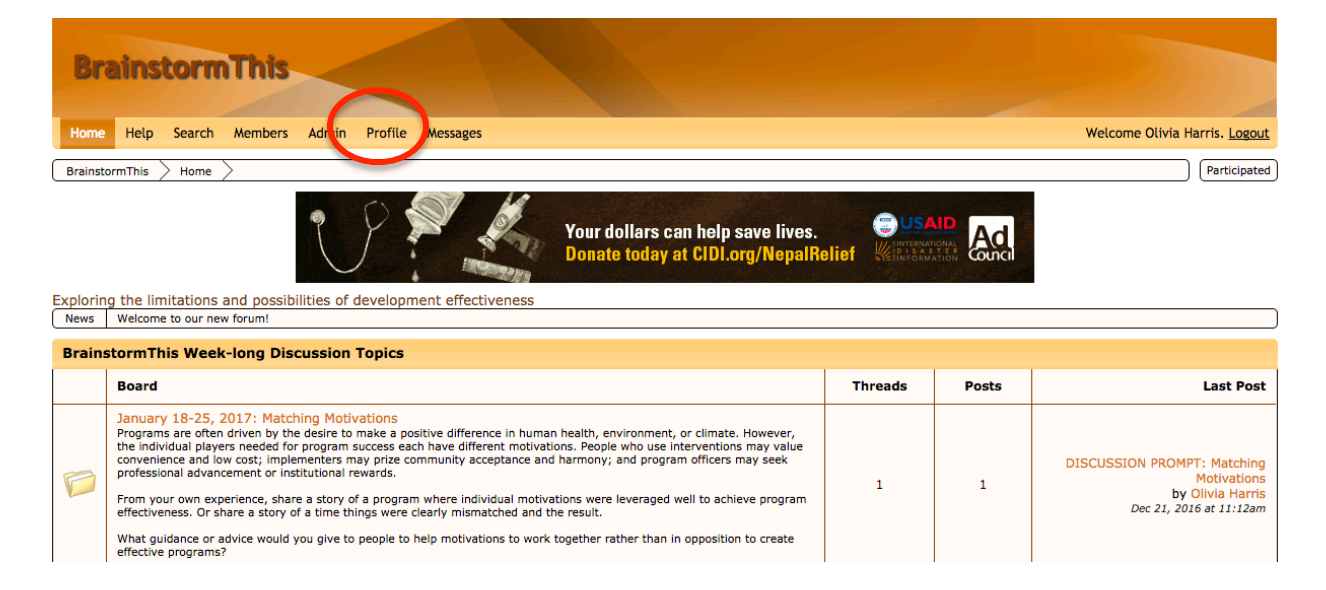

Step 3. Click the "Edit Profile" button in the top right corner.

| Exploring the limitations and possibilities of development effectiveness |                                        |                     |      |               |
|--------------------------------------------------------------------------|----------------------------------------|---------------------|------|---------------|
| View Profile - Olivia Harris (admin)                                     |                                        |                     |      |               |
| Summary Activity Follow                                                  | ving Friends Group                     | s Notifications (1) | Gift | $\frown$      |
| Olivia Harris<br>Administrator<br>Use same                               |                                        |                     |      |               |
| Enter your message here                                                  |                                        |                     |      | Update Status |
| Latest Status:<br>Email: oharri<br>Posts: 7<br>Date Registered: Dec 21   | is2@illinois.edu<br>1, 2016 at 11:05am |                     |      |               |
| Instant Messengers<br>Skype: Olivia.Harris88                             |                                        |                     |      |               |
| View this member's recent posts.<br>View this member's recent threads.   |                                        |                     |      |               |

Step 4. Click the "No" bubble under the Gender Visibility setting.

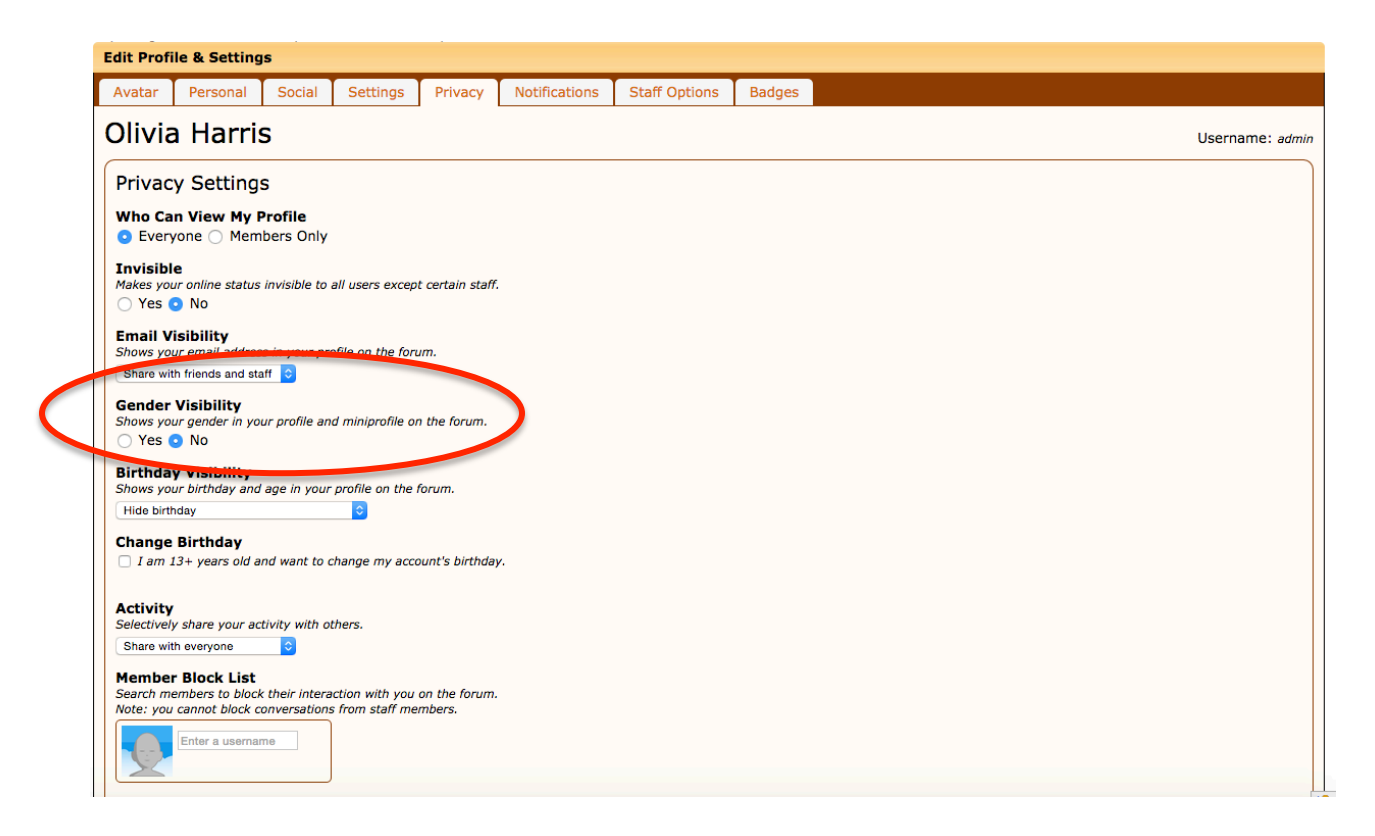

Your gender will no longer be viewable by anyone on BrainstormThis.